## 技術ノート KGTN 2018082103

## 現象

[GGH5.X-6.X] GG サーバー上に残っているセッションとプロセスの確認方法は?

## 説 明

クラスターマネージャーのセッションタブ (Sessions) を開き, セッションの一覧を表示して下さい. セッション 一覧の中の項目 Connected Clients の値が 0 のセッションが GG サーバー上に残っているセッションです. 下記の例では, ユーザー kitasp002 のセッションが該当します.

| 🚯 Cluster Manager                                    |                                                |                        |                   |               |                     | = 0 🛛        |  |  |
|------------------------------------------------------|------------------------------------------------|------------------------|-------------------|---------------|---------------------|--------------|--|--|
| <u>Fi</u> le <u>V</u> iew <u>T</u> ools <u>H</u> elp |                                                |                        |                   |               |                     |              |  |  |
| Current Host: Vps-aps1                               |                                                |                        |                   |               |                     |              |  |  |
| GD-Global Hosts Sessions Processes Applications      |                                                |                        |                   |               |                     |              |  |  |
| ⊡ 👘 All Hosts<br>⊥ 💋 vps-aps1                        | Session Name                                   | User                   | Connected Clients | IP Address    | Startup Time        | Applications |  |  |
|                                                      | Administrator on Vps-aps1                      | Administrator          | 1                 | 222.7.105.139 | 15:02:07 - 08/21/18 | 5            |  |  |
|                                                      | Kitasp001 on Vps-aps1<br>Kitasp002 on Vps-aps1 | Kitasp001<br>Kitasp002 | 0                 | 222.7.100.139 | 15:07:01 - 08/21/18 | 5<br>6       |  |  |

次にプロセスタブ (Processes) タブを開き,項目 User をクリックし各セッション上で動作しているプロセスを 確認します(注:項目 User をクリックしセッション名でソートします).下記の例では,ユーザー kitasp002 上 でプロセス TeraPad. exe, JpnIME. exe, ctfmon. exe, pw. exe, remoteClip. exe が動作していることが分かり ます.アプリケーションの問題でセッションが残る場合は,このセッション上のプロセス一覧が重要な情報(問 題解決の手掛かり)となります.

| 🔩 Cluster Manager                                    |                                                                                                    |                                                                                                    |                                                                                                    |                                                                                                    |  |
|------------------------------------------------------|----------------------------------------------------------------------------------------------------|----------------------------------------------------------------------------------------------------|----------------------------------------------------------------------------------------------------|----------------------------------------------------------------------------------------------------|--|
| <u>Fi</u> le <u>V</u> iew <u>T</u> ools <u>H</u> elp |                                                                                                    |                                                                                                    |                                                                                                    |                                                                                                    |  |
| Current Host: Vps-aps1                               |                                                                                                    |                                                                                                    |                                                                                                    |                                                                                                    |  |
| GO-Global Hosts                                      | Sessions Processe                                                                                                    | s Applications                                                                                                    |                                                                                                    |                                                                                                    |  |
| ⊡🧊 All Hosts                                         | Name                                                                                                    | User                                                                                                    | Startup Time                                                                                                    | Process ID                                                                                                    |  |
| ⊷ 🐱 vps-aps1                                         | Logon exe<br>Logon exe<br>JoniAXE exe<br>otfmon exe<br>pw exe<br>remoteClip exe<br>otfmon exe<br>pw exe<br>remoteClip exe<br>remoteClip exe<br>TerePad exe<br>JonIME exe<br>otfmon exe<br>pw exe<br>remoteClip exe | NT AUTHORITY¥SYSTEM<br>NT AUTHORITY¥SYSTEM<br>NT AUTHORITY¥SYSTEM<br>VPS-APS1¥Administrator<br>VPS-APS1¥Administrator<br>VPS-APS1¥Administrator<br>VPS-APS1¥Attasp001<br>VPS-APS1¥kitasp001<br>VPS-APS1¥kitasp001<br>VPS-APS1¥kitasp001<br>VPS-APS1¥kitasp002<br>VPS-APS1¥kitasp002<br>VPS-APS1¥kitasp002<br>VPS-APS1¥kitasp002<br>VPS-APS1¥kitasp002<br>VPS-APS1¥kitasp002 | $\begin{array}{l} 15.05:33 - 08/21/18\\ 15.02:07 - 08/21/18\\ 15.02:07 - 08/21/18\\ 15.02:08 - 08/21/18\\ 15.02:08 - 08/21/18\\ 15.02:08 - 08/21/18\\ 15.02:08 - 08/21/18\\ 15.02:08 - 08/21/18\\ 15.05:34 - 08/21/18\\ 15.05:34 - 08/21/18\\ 15.05:34 - 08/21/18\\ 15.05:34 - 08/21/18\\ 15.05:34 - 08/21/18\\ 15.05:34 - 08/21/18\\ 15.07:02 - 08/21/18\\ 15.07:02 - 08/21/18\\ 15$ | 4664<br>3852<br>4032<br>2080<br>2100<br>3220<br>4528<br>5740<br>4672<br>6048<br>2272<br>5192<br>5080<br>3740<br>944<br>2104 |  |

Last reviewed: Aug 21, 2018 Status: DRAFT Ref: NONE Copyright © 2018 kitASP Corporation